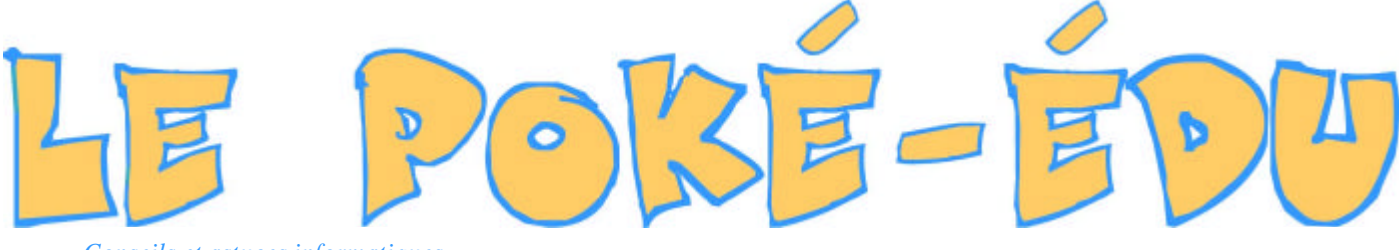

Conseils et astuces informatiques

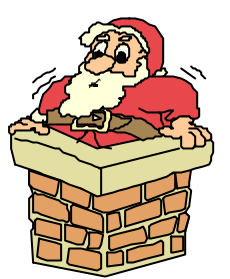

## Dernière minute !!!

Créer un document gratuitement dans le format PDF, c'est possible avec PDF Lator sur Internet ( voir Le Poké-édu n°23 page 2)

Sur ce site, il existe maintenant une nouvelle fonctionnalité : convertir vos pages « html » au format PDF.

Par contre le poids des fichiers est toujours limité à 450 ko.

## PREPRODE

Retrouver sur notre supplément tous les sujets déjà publiés. (seulement les sujets de la deuxième saison du journal)

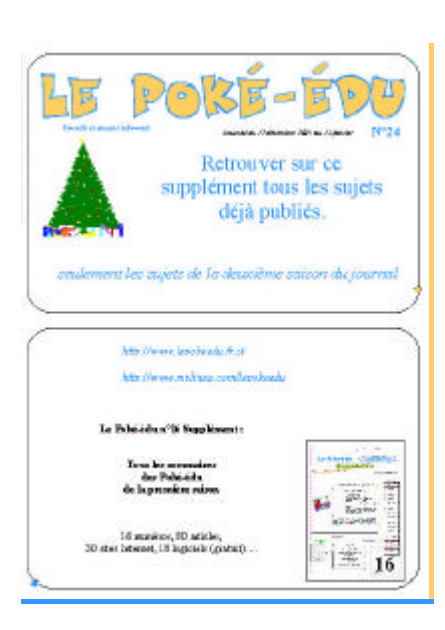

Journal du 17 décembre 2001 au 13 janvier 2002

# PRATE

#### Un sauveur nommé 000 : «Triple 0», un agent secret pour votre Outlook Express

«Triple 0» agit contre la propagation des virus qui utilisent le carnet d'adresses de leur victimes

Pour tous ceux qui l'ignorent, plusieurs virus se répandent par euxmêmes ; ils s'acheminent d'eux-mêmes à tous les contacts de votre carnet d'adresses.

Si vous voulez les neutraliser, voici une astuce efficace. Cette astuce ne vous protégera pas contre l'arrivée de nouveaux virus, mais il empêchera les virus de se répandre par l'intermédiaire de votre carnet d'adresses vers vos contacts.

Alors, pour éviter ça, créez un nouveau contact dans votre carnet d'adresses au nom de : < 000 sans y inscrire d'adresse e-mail et sans autre détail (dans le carnet, faire "nouveau contact" - taper "000" dans"NOM" -faire "OK"). Ce nouveau contact s'installera en premier, sur votre liste. Si un virus tente de faire parvenir un message à tous les contacts sur votre liste, votre ordinateur réagira en vous donnant un message d'erreur, disant : « Le message ne peut être envoyé. Un ou plusieurs de vos destinataires n'a pas d'adresse (ou a une adresse inexistante). Veuillez vérifier votre carnet d'adresses et faire en sorte que tous vos contacts possèdent une adresse valide ». Vous cliquez sur OK et le message infecté ne peut être envoyé.

Bien entendu, aucune modification ne sera faite sur votre liste de contacts actuels. Le message contenant un virus sera automatiquement remisé dans votre dossier "brouillons" ou "éléments envoyés". Allez dans ces dossiers et supprimez le message infecté. Le problème est résolu et le virus ne s'est pas répandu. Essayez cette astuce.

E 000

# SOMMERBE

| Pratique : Comment créer un fichier en PDF avec PDFm@il                | 2 |
|------------------------------------------------------------------------|---|
| Astuce : Un simple double clic pour<br>changer la taille d'une fenêtre | 3 |
| Pratique : Décodez les messages d'erreurs sur Internet                 | 3 |
| <b>Pratique</b> : Comprendre la signification des bips                 | 3 |
| Astuce : Comment arrêter le lancement<br>automatique d'un CD Rom       | 3 |
| Internet : Dessin de presse et Educa.Freee                             | 4 |
| <b>Logiciel</b> : Visionneuse d'images : SlowView                      | 4 |
| <u>}</u>                                                               |   |

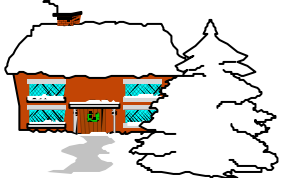